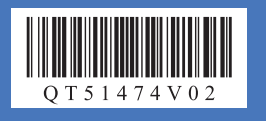

# 动症人习一大学们学

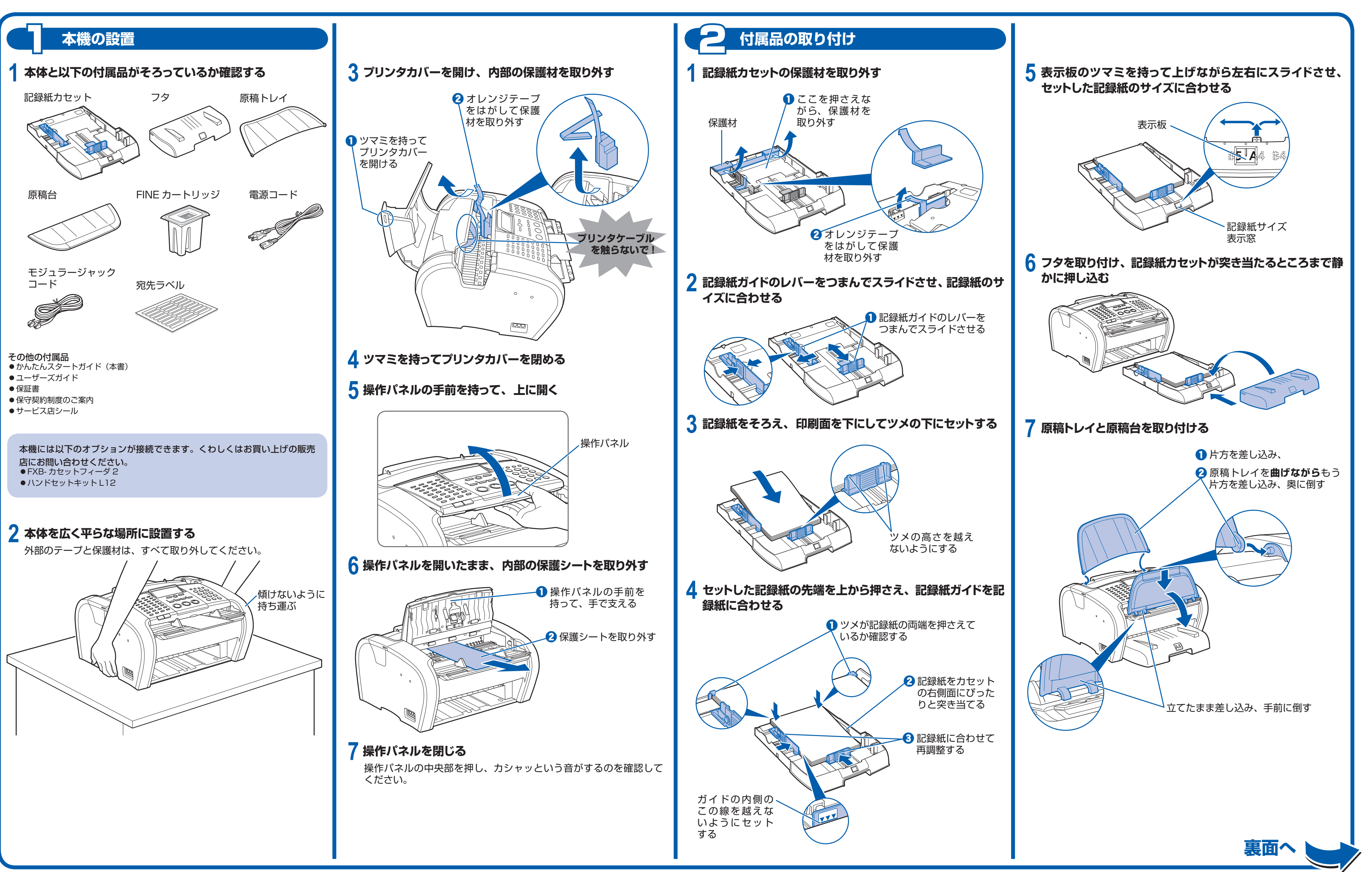

# Canofax JX6000

# Canon

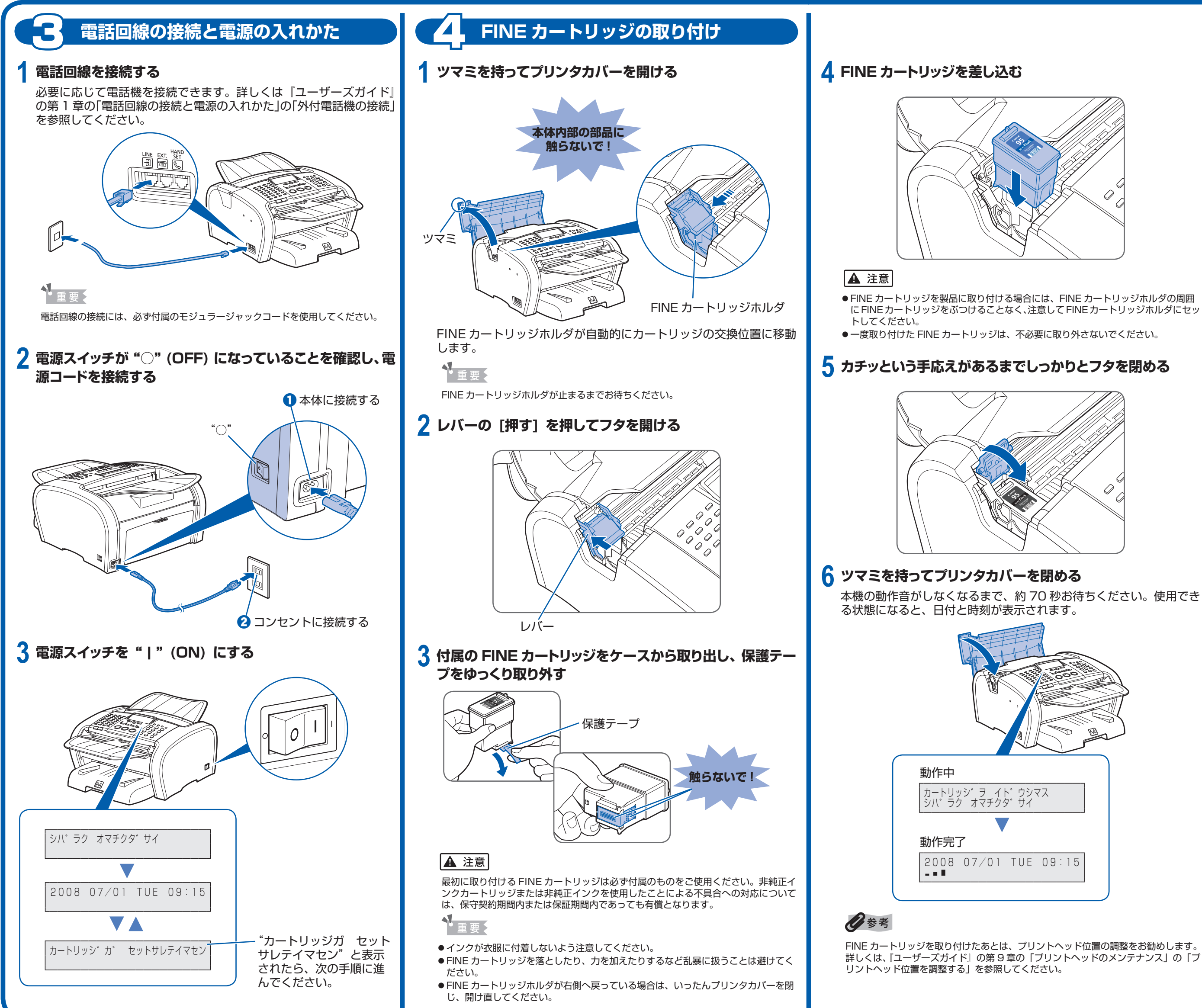

## 本機をお使いになる前に

ファクスの送信や受信をするには、電話回線の種類と受信モードを本機 に設定する必要があります。設定方法について詳しくは、『ユーザーズガ イド』を参照してください。

ここでは電話回線の種類と受信モードの概要について説明します。

### ■ 電話回線の種類

電話回線は、NTT とお客様の契約にもとづいて回線の種類が設定されて います。プッシュ回線(トーン回線)かダイヤル回線(パルス回線)か を確認し、正しく設定してください。

本機は、あらかじめプッシュ回線に設定されています。117(時報)や 177 (天気予報) にダイヤルしてつながったときは、そのまま使用して ください。

時報や天気予報につながらないときは、『ユーザーズガイド』の第1章の 「電話回線の種類を設定する」を参照し、本機の設定を変更してください。

### ■ 受信モード

受信設定には、なにもしなくても自動的に応答する自動受信、着信時に お客様が FAX と電話を切り替える手動受信などがあります。お使いの電 話回線に合わせて、適切な受信モードを選んでください。

- ファクス専用回線があり、ファクス原稿だけを受けたいとき →自動受信
- 一回線の同じ番号で電話とファクスを使いたいとき 自動的に電話とファクスを切り替えたい場合 → FAX/TEL 切り替え(\* お買い上げ時の受信モードです。)

ファクスよりも電話が多く、ファクスは手動で受信したい場合 →手動受信

- 一回線のままファクス番号と電話番号を使い分けたいとき →モデムダイヤルイン F/T 切り替え またはダイヤルイン F/T 切り替え \* ともに NTT とのダイヤルインサービス契約(有料)が必要です。
- 留守中に電話もファクスも受けたいとき →留守番電話接続

詳しくは、『ユーザーズガイド』の第5章の「受信するための基本的な設 定|を参照してください。